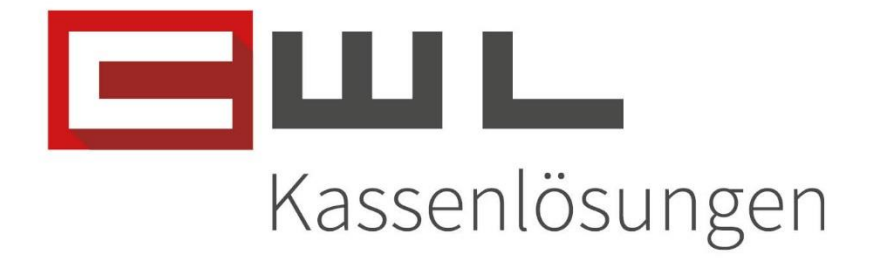

# Updateinformationen Kunden

Fortschritt kennt keinen Stillstand.

 Koppstraise 116, 1160 Wien

 Telefon
 +43 (0)1 235 08 40-0

 Fax
 +43 (0)1 235 08 40-0

 E-Mail
 support@cwl.at

 Web
 www.cwl.at

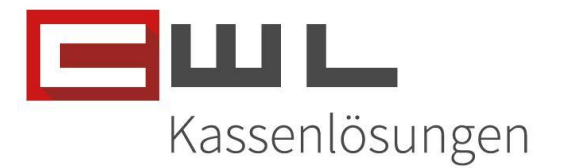

# Update Informationen Nov. 2023

# Inhaltsverzeichnis

| Vorbereitungen                                 |
|------------------------------------------------|
| Variokassa Version 11.11.15                    |
| Bon-Bearbeitung in der Variokassa3             |
| € und % Artikel Rabatte6                       |
| Feuro – Licht ins Dunkel Spende9               |
| Version 1 – Runden auf den nächsten Euro Wert9 |
| Version 2 – Eingabe eines Spendenwertes11      |
| Werbemonitor V 4.0.0.13                        |
| Maximaler Anzeige Wert                         |
| Dauer der Anzeige nach einer Zahlung12         |
| Dauer der Anzeige des QR-Codes12               |
| Elektronischer - Bon                           |
| CWLTouch – V 1.0.151.2590                      |
| Copyright                                      |

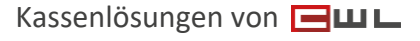

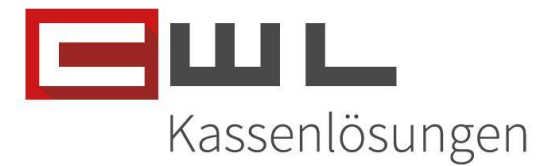

# Vorbereitungen

Sehr geehrte Kundin, Sehr geehrter Kunde,

in diesem Informationsschreiben wird Ihnen Schritt für Schritt erklärt, welche Änderungen mit diesem Update in Ihrem System eingespielt werden und wie diese zu nutzen sind.

Name und Position des Programmes sowie zugehörige Ordner können je nach Konfiguration Ihres persönlichen Tasten- und Desktoplayouts von der hier zur Verfügung gestellten Anleitung abweichen.

Bitte achten Sie darauf, dass alle Programme auf dem neusten Stand sind. Wie sie Ihre Programme aktualisieren, können Sie der Anleitung "Update der Bürosoftware" entnehmen. Diese leitet sie Schritt für Schritt durch das Update.

Diese Updates werden allen CWL-Kunden, mit gültigen Wartungsvertrag zu Verfügung gestellt.

#### Bei Fragen oder Problemen kontaktieren Sie bitte den CWL-Support

UID Nummer: ATU19300003 Firmensitz: Wien Firmenbuchnummer: 72089p Firmenbuchgericht: Wien

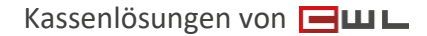

Version 1.0

13. November 2023

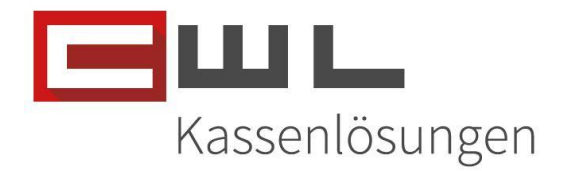

## Variokassa Version 11.11.15

#### Bon-Bearbeitung in der Variokassa

Um die Bon-Bearbeitung nutzen zu können, klicken Sie auf die 🗲 Taste damit Sie in den Bearbeitungsmodus wechseln.

| VARIO-KASS          | A<br>V: 1467 | Mb / H: 367Mb           |                                   |            |           |        |       |                 |        |        |       |          |         |       |                | 11.0      | 5.2023    |
|---------------------|--------------|-------------------------|-----------------------------------|------------|-----------|--------|-------|-----------------|--------|--------|-------|----------|---------|-------|----------------|-----------|-----------|
|                     |              |                         |                                   |            |           |        |       |                 |        |        |       |          |         |       |                | LOTTOBUCH | JNG EIN   |
| 1                   |              |                         |                                   |            |           |        |       | HAU             | IPT    | HAUP   | Т 2   | .DIV     | GELD    | E     | /ITA           | Zahlung   | BANKOMAT  |
|                     | 5            |                         |                                   |            |           |        |       |                 | ZIGAR  | ETTEN  |       | R        | AUCHZUE | BEHÖR | :              | ZIGA      | RREN      |
| STK                 |              |                         | BON1                              |            |           | PREIS  | _     | ТН              | IEATER | KARTI  | EN    | H        |         | RTEN  |                | SÜSSIG    | GKEITEN   |
| 1,00                |              |                         | DTEN                              |            |           | 10,0   |       | -               | BÜROF  | FDAR   | -     |          | RUBBEI  | 1.05  |                | BRIEF     |           |
| 1,00                | BÜROE        | BEDAR                   | F                                 |            |           | 15.0   |       |                 |        | 0.400/ |       |          | 057D Å  |       |                | FALIDA    |           |
| 1,00                | ZEITUN       | G 10%                   |                                   |            |           | 3,0    | 0     |                 | ZEITUN | IG 10% |       |          | GETRAN  | INE   |                | FAHRS.    | /PARKS.   |
| <mark>۱,00</mark> ۱ | RAUCH        | IZUBE                   | HÖR                               |            |           | 5,0    | 0     |                 | ZEITUN | IG 0%  |       |          |         | го    |                | LOTT      | DAUSZ.    |
| _                   |              |                         |                                   |            |           |        | -     |                 | DIVER  | SE 20% | •     |          |         |       |                |           |           |
|                     |              |                         |                                   |            |           |        | _     |                 | 7      |        | 8     | 9        | L       | .ÖSCH | IEN            | Zwisc     | hen Summe |
|                     |              |                         |                                   |            |           |        | =     |                 | 4      |        | 5     | 6        | X It/K  | (g/m  | <u>R</u> etour | в         | ANKOMAT   |
| Bon                 | A4           | B <u>o</u> n I          | en 🕑 BL                           | E          | шL        | EUI    | ro    | PLU             | 1      |        | 2     | 3        |         |       | Abbruch        |           | ΔR        |
| SIGNATUF<br>Einheit | V11.<br>E131 | 11.11 2023042<br>CWL BK | 24 <i>17,517,513</i> /P 1.<br>102 | 110        | NEVETEME  | 38,0   | 00    | Man. Ku.<br>Bon | 0      |        | \$    | 00       |         |       | STORNO         |           |           |
| ENDE                |              | LADE                    | RG RABATT                         | ART RABATT | AUS GABE# | #ADDON | Artii | Kel K.          | ASSIER | Journa | I Kun | den Info | KUNDE # | Bon1  | В              | on2 Bor   | Nach Bon  |

Hier können Sie auf der linken Seite eine Zeile auswählen und dann mit der Taste Nachstorno diese stornieren oder das ausgewählte Produkt, an einen anderen Bon senden.

| RIO-KASSA<br>DNLINE V: 1467Mb / H: 367Mb                                                                         |                    |                |           |              |              |                       |       | 11.05.20         | 23       |
|----------------------------------------------------------------------------------------------------|--------------------|----------------|-----------|--------------|--------------|-----------------------|-------|------------------|----------|
|                                                                                                    |                    |                |           |              |              |                       | LOTTO | BUCHUNG          | EIN      |
|                                                                                                    |                    | HAUPT          | HAUPT 2   | .DIV         | GELD         | EVITA                 | Zahlu | ng E             | BANKOMAT |
| 5                                                                                                    |                    | ZIGAR          | ETTEN     | F            | RAUCHZU      | BEHÖR                 |       | ZIGARRE          | EN       |
| STK BON1                                                                                                    | PREIS              | THEATER        | RARTEN    |              |              |                       | s     | ÜSSIGKE          | ITEN     |
| 1,00 ZIGARETTEN                                                                                                  | 10,00              |                |           |              | II/II/D II/U |                       |       | ooolont          |          |
| 1,00 THEATERKARTEN                                                                                               | 5,00               | BÜROE          | BEDARF    |              | RUBBEI       | LOS                   | В     | RIEFMAR          | KEN      |
| 1,00 BÜROBEDARF                                                                                                  | 15,00              | ZEITU          | NG 10%    |              | GETRÄ        | NKE                   | FA    | HRS. / PA        | RKS.     |
| 1,00 ZEITUNG 10%                                                                                                 | 3,00               | 751711         |           |              |              |                       |       |                  |          |
| 1,00 RAUCHZUBEHÖR                                                                                                | 5,00               | ZEITU          | NG 0%     |              | LOT          | то                    | 1     | LOTTO AL         | JSZ.     |
|                                                                                                    |                    | DIVER          | SE 20%    |              |              |                       |       |                  |          |
|                                                                                                    |                    |                |           | CH<br>NO ≤ A | 5            | U<br>AN BON2 <u>.</u> | AN BO | U<br>N3 <u>B</u> |          |
|                                                                                                    | EURO               |                |           |              |              |                       |       |                  |          |
| SIGNATUR         V11.11.11 20230424/7,5/7,5/1/P 1.010           Einheit         C101           C101         C101 | 38,00              | 🕑 zurück zum T | astenfeld |              |              |                       |       |                  |          |
| ENDE LADE RG RABATT ART RABATT AUS GA                                                                            | BE# #ADDON Artikel | I KASSIER      | Journal   | Kunden Info  | KUNDE #      | Bon1                  | Bon2  | Bon3             | Nach Bon |
|                                                                                                    | · ·                |                |           |              |              |                       |       |                  |          |

UID Nummer: ATU19300003 Firmensitz: Wien Firmenbuchnummer: 72089p Firmenbuchgericht: Wien

CWL-Computer GmbH Koppstraße 116, 1160 Wien

 Telefon
 +43 (0)1 235 08 40-0

 Fax
 +43 (0)1 235 08 40-5

 E-Mail
 support@cwl.at

 Web
 www.cwl.at

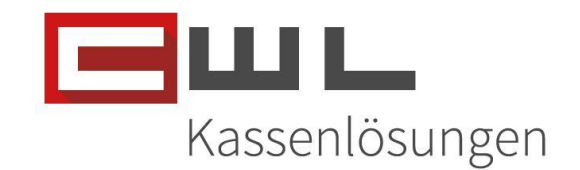

Nach dem Ausführen der Aktion, wechselt die Variokassa automatisch zurück in den Bonierungs-Modus.

|                     | V: 1467Mb / H: 367Mb                 |                   |                 |         |            |             |            |                | 11.05.2     | 2023     |
|---------------------|--------------------------------------|-------------------|-----------------|---------|------------|-------------|------------|----------------|-------------|----------|
|                     | -1 THEATERKARTEN                     |                   |                 |         |            |             | -5,00      |                | LOTTOBUCHUN | G EIN    |
| 1                   |                                      |                   | HAUF            | т       | HAUPT 2    | .DIV        | GELD       |                | Zahlung     | BANKOMAT |
|                     | 5                                    |                   | 2               | ZIGARET | TEN        | RAU         | ICHZUBEHÖ  | R              | ZIGAR       | REN      |
| STK                 | BON1                                 | PREIS             | ТН              |         |            | НА          |            |                | SÜSSIGK     | FITEN    |
| 1,00                | ZIGARETTEN                           | 10,00             |                 |         |            |             |            |                | 0000101     |          |
| • 1,00              | THEATERKARTEN                        | 5,00              | В               | ÜROBED  | ARF        | R           | UBBELLOS   |                | BRIEFMA     | RKEN     |
| 1,00                | BÜROBEDARF                           | 15,00             | Z               | EITUNG  | 10%        | G           | ETRÄNKE    |                | FAHRS./     | PARKS.   |
| 1,00                | ZEITUNG 10%                          | 3,00              |                 |         |            |             |            |                |             |          |
| 1,00                | RAUCHZUBEHÖR                         | 5,00              | 2               | EITUNG  | 0%         |             | οττο       |                |             | 1197     |
|                     |                                      |                   | C               | IVERSE  | 20%        |             | .0110      |                | 201107      | 1002.    |
| -                   |                                      |                   |                 | (       | ĩ          |             |            |                |             |          |
| -                   |                                      |                   |                 | 7       | 8          | 9           | LÖSC       | HEN            | Zwische     | n Summe  |
|                     |                                      |                   |                 | 4       | 5          | 6           | X lt/Kg/m  | <u>R</u> etour | BAN         | KOMAT    |
| Bon                 | A4 B <u>o</u> n en 🖉 BL 💻 🛄          |                   | PLU             | 1       | 2          | 3           | Y          | Abbruch        | B           |          |
| SIGNATUR<br>Einheit | V11.11.11 202304247,5/7,5/1/ P 1.010 | 33,00             | Man. Ku.<br>Bon | 0       | <b>\$</b>  | 00          |            | STORNO         |             |          |
| ENDE                | LADE RG RABATT ART RABATT AUS GA     | ABE# #ADDON Artil | kel KA          | SSIER J | ournal Kun | den Info KU | INDE # Bor | n1 Bo          | m2 Bon3     | Nach Bon |
|                     |                                      |                   |                 |         |            |             |            |                |             |          |

Wenn Sie mehrere Produkte Stornieren oder Übertragen wollen, können Sie den Haken "zurück zum Tastenfeld" entfernen. Achten Sie darauf, dass keine Ware gescannt ober über die Lotto-Schnittstelle übertragen wird da diese Information im Bearbeitungsmodus nicht verarbeitet werden kann!

| ARIO-KASSA          | V: 1467Mb / H: 367Mb                  |                |             |           |            |         |          |            | 11.05.20     | 23       |  |
|---------------------|---------------------------------------|----------------|-------------|-----------|------------|---------|----------|------------|--------------|----------|--|
| 1                   | ,00 RAUCHZUBEHÖR                      |                |             |           |            | 5,      | 00       | LOTTO      | BUCHUNG      | EIN      |  |
| 1                   |                                       |                | HAUPT       | HAUPT 2   | .DIV       | GELD    | EVITA    | Zahlur     | ng I         | BANKOMAT |  |
| -                   | 5                                     |                | ZIGAR       | ETTEN     | R          | AUCHZUE | BEHÖR    |            | ZIGARRI      | EN       |  |
| STK                 | BON1                                  | PREIS          | THEATE      | RKARTEN   |            | HANDYKA | RTEN     | s          | SÜSSIGKEITEN |          |  |
| 1,00                |                                       | 10,00          | BÜROF       | BEDARE    |            | RUBBEI  | 1.05     | В          | KEN          |          |  |
| 1.00                | BÜROBEDARF                            | 15.00          |             |           |            |         |          |            |              |          |  |
| 1,00                | ZEITUNG 10%                           | 3,00           | ZEITU       | NG 10%    |            | GETRAN  | NKE      | FA         | HRS./PA      | RKS.     |  |
| 1,00                | RAUCHZUBEHÖR                          | 5,00           | ZEITU       | NG 0%     |            |         | го       | LOTTO AUSZ |              |          |  |
|                     |                                       |                | DIVER       | SE 20%    |            |         |          | -          |              |          |  |
|                     |                                       |                |             |           |            | 5       | 0        |            | 0            |          |  |
|                     |                                       |                | I I 1       | NACH      |            |         |          |            |              |          |  |
|                     |                                       |                |             | STORNO    | °≤ A       | N BON1, | AN BON2, | AN BO      | 13 <u>B</u>  |          |  |
|                     |                                       |                |             |           |            |         |          |            |              |          |  |
| Bon                 |                                       | EURO           |             |           |            |         |          |            |              |          |  |
| SIGNATUR<br>Einheit | V11.11.11 20230424/7,5/7,5/J/ P 1.010 | 38,00          |             | astenfeld |            |         |          |            |              |          |  |
| ENDE                | LADE RG RABATT ART RABATT AUS GAB     | E# #ADDON Arti | kel KASSIER | Journal   | unden Info | KUNDE # | Bon1     | Bon2       | Bon3         | Nach Bon |  |
|                     |                                       |                |             |           |            |         |          |            |              |          |  |

UID Nummer: ATU19300003 Firmensitz: Wien Firmenbuchnummer: 72089p Firmenbuchgericht: Wien

 Koppstraße 116, 1160 Wien

 Telefon
 +43 (0)1 235 08 40-0

 Fax
 +43 (0)1 235 08 40-5

 E-Mail
 support@cwl.at

 Web
 www.cwl.at

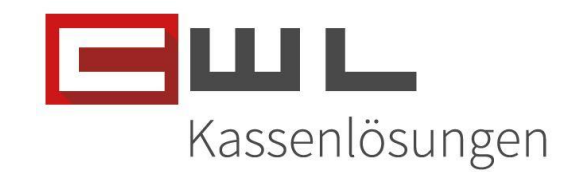

Sie können jetzt mehrere Zeilen, nacheinander stornieren oder an andere Bons übertragen.

|                    | A<br>V: 1467Mb / H: 367Mb             |                |               |              |             |          |          | 11.              | 05.2023      |
|--------------------|---------------------------------------|----------------|---------------|--------------|-------------|----------|----------|------------------|--------------|
|                    | -1 ZEITUNG 10%                        |                |               |              |             | -3       | ,00      | LOTTOBUC         | HUNG EIN     |
| 1                  |                                       |                | HAUPT         | HAUPT 2      | .DIV        | GELD     | EVITA    | Zahlung          | BANKOMAT     |
|                    | 5                                     |                | ZIGA          | RETTEN       |             | RAUCHZU  | BEHÖR    | ZIG              | ARREN        |
| STK                | BON1                                  | PREIS          | ТЫЕАТ         |              |             |          |          | eijee            |              |
| 1,00               | ZIGARETTEN                            | 10,00          |               |              |             | TIAND IT |          | 0000             | IGREITEN     |
| 1,00               | THEATERKARTEN                         | 5,00           | BÜR           | OBEDARF      |             | RUBBE    | LLOS     | BRIE             | MARKEN       |
| 1,00               | BÜROBEDARF                            | 15,00          | ZEIT          | UNG 10%      |             | GETRÄ    | NKE      | FAHR             | S. / PARKS.  |
| • 1,00             | ZEITUNG 10%                           | 3,00           |               |              |             |          |          |                  |              |
| 1,00               | RAUCHZUBEHÖR                          | 5,00           | ZEIT          | UNG 0%       |             |          | то       | LOT              | TO ALLSZ     |
|                    |                                       |                | DIVE          | RSE 20%      |             | LUI      |          |                  |              |
|                    |                                       |                |               |              |             | 5        | 0        | 0                |              |
|                    |                                       |                |               | NAI<br>STOR  | CH<br>NO≦   | AN BON1. | AN BON2. | AN BON3 <u>B</u> |              |
| Bon                |                                       | L EURO         |               |              |             |          |          |                  |              |
| SIGNATU<br>Einheit | V11.11.11 20230424/7,5/7,5/J/ P 1.010 | 30,00          | zurück zur    | n Tastenfeld |             |          |          |                  |              |
| ENDE               | LADE RG RABATT AT RABATT AUS GA       | ABE# #ADDON Ar | tikel KASSIEF | Journal      | Kunden Info | KUNDE #  | Bon1     | Bon2 Bo          | on3 Nach Bon |

Sie bleiben nach dem Deaktivieren der zurück zum Tastenfeld Option in dieser Ansicht, bis sie wieder mit der Taste zurück wechseln. Der Bearbeitungsmodus wird dann automatisch wieder deaktiviert.

|                     | V: 1467Mb / H: 367Mb                 |                  |                 |         |             |            |            |                | 11.05      | 5.2023     |
|---------------------|--------------------------------------|------------------|-----------------|---------|-------------|------------|------------|----------------|------------|------------|
|                     | -1 ZEITUNG 10%                       |                  |                 |         |             |            | -3,00      |                | LOTTOBUCHU | ING EIN    |
| 1                   |                                      |                  | HAUF            | י די    | HAUPT 2     | .DIV       | GELD       |                | Zahlung    | BANKOMAT   |
|                     | 5                                    |                  | Z               | GARET   | TEN         | RAU        | ICHZUBEHÖ  | R              | ZIGA       | RREN       |
| STK                 | BON1                                 | PREIS            | ты              |         |             | НА         |            |                | SÜSSIG     |            |
| 1,00                | ZIGARETTEN                           | 10,00            |                 |         |             |            | Diroaciei  |                | 000010     |            |
| 1,00                | THEATERKARTEN                        | 5,00             | В               | ÜROBED  | ARF         | R          | UBBELLOS   |                | BRIEFN     | ARKEN      |
| 1,00                | BÜROBEDARF                           | 15,00            | z               | EITUNG  | 10%         | G          | ETRÄNKE    |                | FAHRS.     | PARKS.     |
| 1,00                | ZEITUNG 10%                          | 3,00             |                 |         |             |            |            |                |            |            |
| 1,00                | RAUCHZUBEHÖR                         | 5,00             | Z               | EITUNG  | 0%          |            | οττο       |                | LOTTO      | 101197     |
| _                   |                                      |                  | D               | IVERSE  | 20%         |            | .0110      |                | Lorna      |            |
|                     |                                      |                  |                 | 7       | 8           | 9          | LÖSC       | HEN            | Zwisch     | nen Summe  |
|                     |                                      |                  |                 | 4       | 5           | 6          | X lt/Kg/m  | <u>R</u> etour | BA         | NKOMAT     |
| Bon                 | A4 BQN EN BL                         | EURO             | PLU             | 1       | 2           | 3          | x          | Abbruch        | B          | ΔR         |
| SIGNATUR<br>Einheit | V11.11.11 2023042477,577,54/ P 1.010 | 30,00            | Man. Ku.<br>Bon | 0       | <b>~</b>    | 00         |            | STORNO         |            | // \l \    |
| ENDE                | LADE RG RABATT ART RABATT AUS GA     | BE# #ADDON Artil | kel KA          | SSIER J | ournal Kund | en Info KU | INDE # Bor | 1 Bo           | on2 Bon    | 3 Nach Bon |

UID Nummer: ATU19300003 Firmensitz: Wien Firmenbuchnummer: 72089p Firmenbuchgericht: Wien

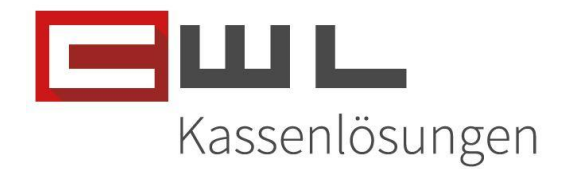

#### € und % Artikel Rabatte

Der Artikel Rabatt kann nun auf einen Wert Rabatt, Prozent Rabatt oder auf eine Abfrage eingestellt werden.

Um die Standardeinstellung von % auf einen andere gewünschte Rabattfunktion um zu stellen, klicken Sie in der Variokassa auf die Taste Artikel

| VARIO-KASSA         | V: 1467Mb / H: 367Mb                      |           |                |                 |             |            |         | 06.11.      | 2023     |
|---------------------|-------------------------------------------|-----------|----------------|-----------------|-------------|------------|---------|-------------|----------|
|                     |                                           |           |                |                 |             |            |         | LOTTOBUCHUN | IG EIN   |
| 1                   |                                           |           | HAUPT          | HAUPT 2         | .DIV        | GELD       |         | Zahlung     | BANKOMAT |
|                     | 0                                         |           | ZIGAF          | RETTEN          | R           | AUCHZUBEHÖ | ÖR      | ZIGAR       | REN      |
| <u>STK</u>          | BON1 PREI                                 | s         | THEATE         | RKARTEN         |             | HANDYKARTE | N       | SÜSSIGH     | EITEN    |
|                     |                                           |           | BÜRO           | BEDARF          |             | RUBBELLOS  |         | BRIEFM/     |          |
|                     |                                           | _ [[      | ZEITU          | NG 10%          |             | GETRÄNKE   |         | FAHRS./     | PARKS.   |
|                     |                                           |           | ZEITU<br>DIVER | NG 0%<br>SE 20% |             | LOTTO      |         | LOTTO       | AUSZ.    |
|                     |                                           |           | 7              | ' 8             | 9           | LÖS        | CHEN    | Zwische     | en Summe |
|                     |                                           |           | 4              | . 5             | 6           | X lt/Kg/m  | Retour  | BAN         | KOMAT    |
| Bon                 |                                           |           | JU             | 2               | 3           | v          | Abbruch | Ь           |          |
| SIGNATUR<br>Einheit | V11 11.15 20231030/7,5/7,5/// P 1.010     | 0,00 Man. | . Ku.<br>on    | )               | - 00        |            | STORNO  |             | АК       |
| ENDE                | LADE RG RABATT ART RABATT AUS GABE# #ADDO | Artikel   | KASSIER        | Journal         | Kunden Info | KUNDE # Bo | n1 Bo   | on2 Bon3    | Nach Bon |
|                     |                                           |           |                |                 |             |            |         |             |          |

#### Klicken Sie dann auf die Taste Setup und melden Sie sich mit dem Code 111 an

| ikelstamm      |              |                                 |                |            |                        |      |       |          |                     |                         | $\times$ |
|----------------|--------------|---------------------------------|----------------|------------|------------------------|------|-------|----------|---------------------|-------------------------|----------|
|                |              |                                 | ARTIKE         | LSTAM      | 1                      |      |       |          |                     | 1252                    |          |
| TASTEN         | FILTER BEZ.  |                                 |                |            |                        |      |       |          |                     |                         |          |
| FILT. WGR      | FILTER AUS   | Artnr Ind. SU.<br>Artnr Bezeich | Bez. Ind. S    | U. SETUP   | WGR I. SU<br>Preis Wgr |      |       |          |                     |                         |          |
| Preis          | 51           | PASS                            | WORT E         | INTRAG     | SEN                    |      |       | ×        | er Kassi            | er                      |          |
| Preis<br>Preis | 52           |                                 |                |            | 7                      | 8    | 9     |          | NGR                 | VKB aller               | WGR      |
| Preis          | s4<br>s5     |                                 |                | -          | 4                      | 5    | 6     |          | FSBERI<br>tikelbeze | CHT von die<br>eichnung | eser     |
| Preis          | s6<br>s7     | KASSE                           | <b>N</b> SYSTE | ME         | 1                      | 2    | 3     |          | (mit dies           | ser Artikelnu           | mmer     |
| Preis          | 8            |                                 |                |            | 0                      | Eing | gabe  |          |                     |                         | 0,00     |
| erial#         |              | 39170                           | BEARBEITEN     | WGF        | REARBEITEN             |      |       |          | NIER                | EN                      |          |
| V.LEVO         |              | ZEITUNG 10%                     |                | 00000110   | 161                    |      |       |          |                     |                         |          |
|                |              |                                 |                |            |                        |      |       | ART      | TIKELBER            | ICHT                    |          |
|                |              |                                 |                |            |                        |      |       | E        | END                 | Ξ                       |          |
| ID Numme       | er: ATU19300 | 003 F                           | rmenbuchnur    | mmer: 7208 | 39p                    |      | Kas   | <u>-</u> |                     | _                       |          |
| mensitz:       | wien         | F                               | rmenbuchger    | icht: Wien |                        |      | 1/42: | 261      | nosu                | Igen                    | von      |

 Koppstraße 116, 1160 Wien

 Telefon
 +43 (0)1 235 08 40-0

 Fax
 +43 (0)1 235 08 40-5

 E-Mail
 support@cwl.at

 Web
 www.cwl.at

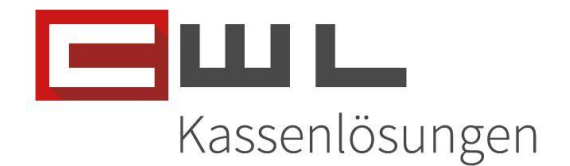

Ändern Sie nun das % Zeichen auf das Zeichen für die Gewünschte Funktion

#### % = Fix Prozent Rabatt

#### € = Fix Euro Rabatt

+ = Abfrage welcher Rabatt verwendet werden soll

| 🚆 KASSA-SETUP  |                          |                                        |           |        |                                                  |                                 |                                      |                                                 |                      |      | ×           |
|----------------|--------------------------|----------------------------------------|-----------|--------|--------------------------------------------------|---------------------------------|--------------------------------------|-------------------------------------------------|----------------------|------|-------------|
|                |                          |                                        |           |        | KASSA-EI                                         | NSTE                            | LLUNGE                               | N                                               |                      |      |             |
| Kassa          | Kassier                  | Drucker                                | Lade      | Kund   | lenanzeige / LOTTO                               | Bon                             | Berichte                             | Datenbank                                       | Preisebenen          | Mwst | Nielsen/JTI |
| Kassanummer    |                          |                                        |           | 1      | Bonnumme                                         | r                               |                                      |                                                 | 1415                 |      |             |
| Bildschirmtast | atur (Toucl              | hkassa)                                |           |        |                                                  |                                 |                                      | Vario->I                                        | Kundenstruktur       |      | <u>~</u>    |
| Funktionstaste | en separate              | e Seite                                |           |        | Schriftgöße (Bonbere                             | ich)                            | 012 🤇                                | 14 ○16 ○Ind                                     |                      | 14   |             |
| PREH oder and  | dere TAST                | ATUR                                   |           |        | Bei den Tasten auf der<br>Eingaben ausser 0-9,   | Startseite w<br>* und ENTEF     | erden die ALT-Au<br>R (PLU) erzwinge | frufzeichen entfernt<br>en eine "Artikel fehlt" | Meldung              |      |             |
| ADDON von SO   | CANNER al                | ctiv                                   |           | Ν      | J für JA, LEER ODER N<br>Werte ab der 13. Stelle | l für keine Ad<br>der Artikelnu | ldonauswertung<br>ummer werden a     | vom Scanner<br>Is Addon übernomn                | nen                  |      |             |
| Beim Kassas    | start anme               | elden                                  |           | 1      | Kassiernummer 1 bis                              | 9                               |                                      |                                                 |                      |      |             |
|                | Passwo                   | rt (Nummer 0 b                         | is 99999) | für KA | SSA-SETUP                                        |                                 |                                      | WEDNAKTEN                                       | FUNKTION             |      | J J, N      |
| Maltaste mit 2 | Dezimalst                | ellen                                  |           | $\sim$ | o Vita Direct                                    | Scan                            |                                      | E-Loading WG                                    | R                    |      |             |
| Achtung. B     | erichte für !<br>überprü | Stück mit Dezimal<br>ifen / einspielen | verwenden | 1      | Geldeingabe                                      | zwang                           |                                      | Karten-Sofortd<br>Trennzeichen,                 | ruck WGR             |      |             |
| Tastenspe      | erre                     | Taste                                  | gesperrt  |        | 13 stelliger                                     | HPID Bar                        | code beginner                        | nd mit 23->Preisei                              | ingabe               |      |             |
| RG-Rabatt      |                          |                                        | N         | J, N   |                                                  |                                 |                                      |                                                 |                      |      |             |
| Rabatt:        |                          | %                                      | N         | J, N   |                                                  |                                 |                                      |                                                 |                      |      |             |
| Bonbearbe      | eitung:                  |                                        | Ν         | J, N   |                                                  |                                 |                                      |                                                 |                      |      |             |
| C Kunden /     | Sperrlimit b             | erücksichtigen                         |           |        | keine NUM-L                                      | ock Automa                      | atik                                 | Prei                                            | staste unterdrücken: |      | J J, N      |
| ,              |                          |                                        |           |        |                                                  |                                 |                                      |                                                 |                      |      |             |
|                |                          |                                        |           |        |                                                  | <u>E</u> nde                    |                                      |                                                 |                      |      |             |

Wenn Sie das Zeichen auf ein "+" geändert haben und die Variokassa neu gestartet haben, wird bei der nächsten Artikelrabatt Eingabe abgefragt, ob Sie einen % Rabatt oder € Preisnachlass verbuchen möchten.

| VARIO-KASSA<br>ONLINE V: 1467Mb / H: 367Mb              |                  |                           |                       | 06.11.2023         |
|---------------------------------------------------------|------------------|---------------------------|-----------------------|--------------------|
| 1,00 BÜROBEDARF                                         |                  |                           | 25,00                 | LOTTOBUCHUNG EIN   |
| 1                                                       | 2,50             | HAUPT HAUPT 2             | .DIV GELD EVITA       | Zahlung BANKOMAT   |
| 1 BON1                                                  | DDEIS            | ZIGARETTEN                | RAUCHZUBEHOR          | ZIGARREN           |
| 1,00 BÜROBEDARF                                         | 25,00            | THEATERKARTEN             | HANDYKARTEN           | SÜSSIGKEITEN       |
|                                                         |                  | BÜROBEDARF                | RUBBELLOS             | BRIEFMARKEN        |
|                                                         |                  | ZEITUNG 10%               | GETRÄNKE              | FAHRS. / PARKS.    |
|                                                         |                  | ZEITUNG 0%<br>DIVERSE 20% | LOTTO                 | LOTTO AUSZ.        |
|                                                         |                  | 7 preisnachlass<br>4      | abatt in %            | reisnachlass in €  |
|                                                         | EURO             | PLU 1                     |                       |                    |
| SIGNATUR<br>Einheit V11.11.15 202310307,57,5/J/ P 1.010 | 25,00            | Man. Ku.<br>Bon O 🗲       |                       | NO                 |
| ENDE LADE RG RABATT AUS GA                              | BE# #ADDON Artik | el KASSIER Journal Kun    | den Info KUNDE # Bon1 | Bon2 Bon3 Nach Bon |
|                                                         |                  |                           |                       |                    |

UID Nummer: ATU193000 Firmensitz: Wien Firmenbuchnummer: 72089p Firmenbuchgericht: Wien

 Koppstrait
 116, 1160 Wien

 Telefon
 +43 (0)1 235 08 40-0

 Fax
 +43 (0)1 235 08 40-0

 E-Mail
 support@cwl.at

 Web
 www.cwl.at

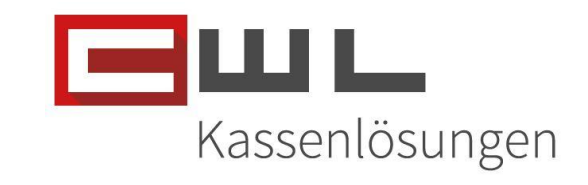

| ONLINE              | V: 1467Mb / H: 367Mb            | 0                                  |            |           |             |                 |         |           |            |           |                  | 06.1      | 1.2023    |
|---------------------|---------------------------------|------------------------------------|------------|-----------|-------------|-----------------|---------|-----------|------------|-----------|------------------|-----------|-----------|
|                     | 2,50 € F                        | Preisn                             | achlas     | S         |             |                 |         |           |            |           |                  | LOTTOBUCH | JNG EIN   |
| 1                   |                                 |                                    |            |           |             | HAU             | РТ      | HAUPT 2   | .DIV       | GELD      | EVITA            | Zahlung   | BANKOMAT  |
|                     | 2                               |                                    |            |           |             |                 | ZIGARE  | TTEN      | RA         | UCHZUBE   | HÖR              | ZIGA      | RREN      |
| STK                 |                                 | BON1                               |            |           | PREIS       | ТН              | EATER   | KARTEN    | Н          |           | TEN              | SÜSSIG    | SKEITEN   |
| 1,00                | BUROBEDAR                       | RF                                 |            |           | 25,00       |                 | ÜRORE   | DARE      |            |           |                  | BDIEE     |           |
| • 1,00              | Preisnachias                    | S                                  |            |           | -2,50       |                 | SURUBE  | DARF      |            | RUBBELLU  | /3               | BRIEFI    |           |
|                     |                                 |                                    |            |           |             | Z               | ZEITUNG | G 10%     |            | GETRÄNK   | E                | FAHRS.    | / PARKS.  |
|                     |                                 |                                    |            |           |             |                 | ZEITUN  | G 0%      |            |           |                  |           |           |
|                     |                                 |                                    |            |           |             |                 | DIVERSE | E 20%     |            | LOTTO     | 2                | LOTT      | DAUSZ.    |
|                     |                                 |                                    |            |           |             |                 | 7       | 8         | 9          | LÖ        | SCHEN            | Zwisc     | hen Summe |
|                     |                                 |                                    |            |           |             |                 | 4       | 5         | 6          | X lt/Kg/i | n <u>R</u> etour | в         | ANKOMAT   |
| Bon                 | A4 B <u>o</u> n                 | ein 🔽 BL                           | 8          |           | EURO        | PLU             | 1       | 2         | 3          | ×         | Abbruck          |           | ۸R        |
| SIGNATUR<br>Einheit | V11.11.15 202310:<br>E131 OWL a | 30/7,5/7,5/J/ P 1.<br>3K-2'VT 1.01 | KASSEN     | SYSTEME   | 22,50       | Man. Ku.<br>Bon | 0       | <b>~</b>  | 00         |           | STORNO           |           |           |
| ENDE                | LADE                            | RG RABATT                          | ART RABATT | AUS GABE# | #ADDON Arti | kel KA          | ASSIER  | Journal K | unden Info | KUNDE #   | Bon1 E           | Bon2 Bor  | Nach Bon  |
|                     |                                 |                                    |            |           |             |                 |         |           |            |           |                  |           |           |

| VARIO-KA | SSA<br>E V: 1467Mb / H: 367Mb                                 |                  |                 |        |               |               |            |                | 06.11.2         | 023      |  |
|----------|---------------------------------------------------------------|------------------|-----------------|--------|---------------|---------------|------------|----------------|-----------------|----------|--|
|          | 10 % RABATT                                                   |                  |                 |        |               |               |            | L              | OTTOBUCHUN      | g ein    |  |
| 1        |                                                               |                  | HAUF            | РТ     | HAUPT 2       | .DIV          | GELD       |                | Zahlung         | BANKOMAT |  |
|          | 2                                                             | [                | 2               | ZIGARE | TTEN          | RAL           | JCHZUBEHÖ  | R              | ZIGARI          | REN      |  |
| STK      |                                                               | PREIS            | ТН              | EATERK | ARTEN         | НА            | NDYKARTE   | 1              | SÜSSIGK         | EITEN    |  |
| • 1,0    | 0 10 % RABATT                                                 | -2,50            | в               | ÜROBE  | DARF          | R             |            |                | BRIEFMARKEN     |          |  |
|          |                                                               |                  | z               | EITUNG | G 10%         | 6             | GETRÄNKE   |                | FAHRS. / PARKS. |          |  |
|          |                                                               |                  |                 |        | G 0%<br>E 20% |               | LOTTO      |                | LOTTO /         | NUSZ.    |  |
|          |                                                               |                  |                 | 7      | 8             | 9             | LÖSC       | HEN            | Zwischen Summe  |          |  |
|          |                                                               |                  |                 | 4      | 5             | 6             | X lt/Kg/m  | <u>R</u> etour | DUF BANKOMAT    |          |  |
| Во       |                                                               | EURO             | PLU             | 1      | 2             | 3             | v          | Abbruch        | D               | ۸D       |  |
| SIGNA    | UR V11.11.15 20231030/7,57,50/ P 1.010<br>It CML.2K.2/17.3.07 | 22,50            | Man. Ku.<br>Bon | 0      | <b>~</b>      | 00            |            | STORNO         |                 |          |  |
| END      | LADE RG RABATT ART RABATT AUS GA                              | BE# #ADDON Artik | cel KA          | SSIER  | Journal       | unden Info KL | UNDE # BOI | n1 Boi         | n2 Bon3         | Nach Bon |  |

UID Nummer: ATU19300003 Firmensitz: Wien Firmenbuchnummer: 72089p Firmenbuchgericht: Wien

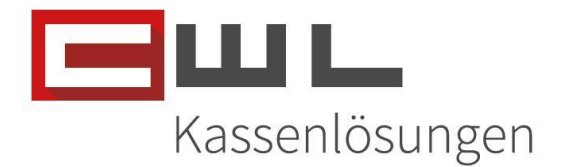

Feuro – Licht ins Dunkel Spende

Mit dem Update V 11.11.15 wird auch das CWLTouch Update 1.0.151.2570 für die Feuro Licht ins Dunkel Spendenaktion eingespielt.

Nach dem Update erhält jeder Kunde – unabhängig davon ob die manuellen Zahlungen bereits aktiv sind – den Reiter Zahlung mit der Taste "Licht ins Dunkel" freigeschaltet.

| VARIO-KASSA         | V: 1467Mb / H: 367Mb                                                    |                     |              |                 |       |                 |              |            |                | 06.11      | .2023    |
|---------------------|-------------------------------------------------------------------------|---------------------|--------------|-----------------|-------|-----------------|--------------|------------|----------------|------------|----------|
|                     | KASSA BERE                                                              | ПΤ                  |              |                 |       |                 |              |            |                | LOTTOBUCHU | NG EIN   |
| 1                   |                                                                         |                     |              | HAUF            | т     | HAUPT 2         | .DIV         | GELD       | EVITA          | Zahlung    | BANKOMAT |
| зтк                 | 0<br>BON1                                                               |                     | PREIS        |                 |       |                 |              |            |                | ZAHLS      | CHEIN    |
|                     |                                                                         |                     |              |                 |       |                 |              |            |                | BANKOM     | AT man.  |
|                     |                                                                         |                     |              |                 |       | orf<br>LICHT IN |              | < FL       |                | KREDITKA   | RTE man. |
|                     |                                                                         |                     |              |                 |       | AUFRUN          | IDEN BIT     | TE!        |                |            |          |
|                     |                                                                         |                     |              |                 |       |                 | )[           |            |                |            |          |
|                     |                                                                         |                     |              |                 | 7     | 8               | 9            | LÖSC       | CHEN           | Zwisch     | en Summe |
|                     |                                                                         |                     |              |                 | 4     | 5               | 6            | X lt/Kg/m  | <u>R</u> etour | ВА         | NKOMAT   |
| Bon                 | A4 B <u>o</u> n ein SL                                                  | ЭШС                 | EURO         | PLU             | 1     | 2               | 3            | Y          | Abbruch        | B          | ۸D       |
| SIGNATUR<br>Einheit | V11.11.15 20231030/7,5/7,5/J/ P 1.01<br>1.01<br>1.01<br>CML.BK-ZV1 1.01 | CASSENSYSTEME       | 0            | Man, Ku.<br>Bon | 0     | <b>~</b>        | 00           |            | STORNO         |            |          |
| ENDE                | LADE RG RABATT                                                          | ART RABATT AUS GABE | # #ADDON Art | ikel KA         | SSIER | Journal Ku      | Inden Info K | UNDE # Boi | n1 Bo          | on2 Bon    | Nach Bon |

Die "Licht ins Dunkel" Taste hat 2 Funktionen

- 1.) Runden auf die nächsten € 1, € 5 oder € 10 Euro Stellen
- 2.) Aufbuchen der eingegebenen Summe für die Spende

#### Version 1 – Runden auf den nächsten Euro Wert

Wenn Sie die Ware des Kunden verbucht haben und der Kunde auf den nächsten vollen Euro runden möchte, klicken Sie auf die "Licht ins Dunkel" Taste. Es öffnet sich dann ein Pop Up welches drei Optionen bietet:

- a.) 1 € -> Runden auf den nächsten vollen Euro Rechnungswert (Beispiel bei € 2,90 wäre das € 3,00)
- b.) 5 € -> Runden auf den nächsten vollen 5 Euro Rechnungswert (Beispiel bei € 2,90 wäre das € 5,00)
- c.) 10€ -> Runden auf den nächsten vollen 10 Euro Rechnungswert (Beispiel bei € 2,90 wäre das € 10,00)

UID Nummer: ATU19300003Firmenbuchnummer: 72089pFirmensitz: WienFirmenbuchgericht: Wien

 Koppstraise 116, 1160 Wien

 Telefon
 +43 (0)1 235 08 40-0

 Fax
 +43 (0)1 235 08 40-0

 E-Mail
 support@cwl.at

 Web
 www.cwl.at

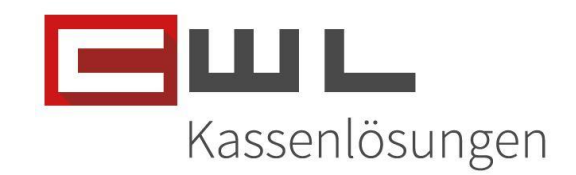

|                     | V: 1467Mb / H: 367 | Mb                                   |             |           |          |             |                  |                           |        |       |                | 06.11.2   | 023      |
|---------------------|--------------------|--------------------------------------|-------------|-----------|----------|-------------|------------------|---------------------------|--------|-------|----------------|-----------|----------|
| 1                   | ,00 GETR           | <b>ÅNKE</b>                          |             |           |          |             |                  |                           | 2      | ,90   | LO             | TTOBUCHUN | EIN      |
| 1                   |                    |                                      |             |           |          | HAUP        | T HAUPT 2        | .DIV                      | GELD   | E     | VITA Z         | ahlung    | BANKOMAT |
| зтк                 | 1                  | BON1                                 |             |           | PREIS    |             |                  |                           |        |       |                | ZAHLSC    | IEIN     |
| • 1,00              | GETRÄNKE           |                                      |             |           | 2,90     |             |                  |                           |        |       |                | BANKOMA   | ۲ man.   |
|                     |                    |                                      |             |           |          |             | ORF<br>LICHT     | INS DUN<br>Den menschen s |        |       | к              | REDITKAR  | TE man.  |
|                     |                    |                                      |             |           |          | 😹 Feuro Spi |                  | JNDEN BI                  | TTE!   |       |                |           |          |
|                     |                    |                                      |             |           |          | Rechnu      | ngssumme aufrund | en auf nächsten:          |        | LÖSCI | HEN            | Zwische   | n Summe  |
|                     |                    |                                      |             |           |          |             | 1€               |                           | X It/  | /Kg/m | <u>R</u> etour | BANK      | DMAT     |
| Bon                 | A4 B <u>o</u>      | n ein 🔽 BL                           |             | шL        | EURC     | <b>)</b>    | 5€               |                           |        | ĸ     | Abbruch        | B         | ٨R       |
| SIGNATUR<br>Einheit | V11.11.15 20231    | 030/7,5/7,5/J/ P 1.0<br>.BK-ZVT 1.01 | 010         | NEYSTEME  | 2,90     | )           | 10 E             |                           |        |       | STORNO         |           |          |
| ENDE                | LADE               | RG RABATT                            | ART RABATT  | AUS GABE# | #ADDON A | urtii       | 10 6             |                           | INDE # | Bont  | Bon2           | Bon3      | Nach Bon |
|                     |                    |                                      | · · · · · · |           | -        |             |                  |                           |        |       |                |           |          |

#### Wählen Sie jetzt die gewünschte Rundung aus

|                            | А<br>V: 1467Мb / H: 367Мb             |         |                 |        |         |             |            |                | 06.11.      | 2023     |
|----------------------------|---------------------------------------|---------|-----------------|--------|---------|-------------|------------|----------------|-------------|----------|
|                            | 1x FEURO L I DUNKEL                   |         |                 |        |         |             | 0,10       |                | LOTTOBUCHUN | ig ein   |
| 1                          |                                       | 0       | HAU             | PT     | HAUPT 2 | .DIV        | GELD       | EVITA          | Zahlung     | BANKOMAT |
| STK                        | 2<br>BON1                             | PREIS . |                 |        |         |             |            |                | ZAHLSC      | HEIN     |
| 1,00                       | GETRÄNKE                              | 2,90    |                 |        |         |             |            |                | BANKOM      | AT man.  |
| • 1,00                     | FEUROLIDUNKEL                         | 0,10    |                 |        | ORF     |             |            |                | KREDITKAI   | RTE man. |
|                            |                                       |         |                 |        | LICHT I | NS DUN      |            | _              |             |          |
|                            |                                       |         |                 |        | AUFRUI  | NDEN BI     | TTE!       |                |             |          |
| -                          |                                       |         |                 |        |         |             |            |                |             |          |
|                            |                                       |         |                 | 7      | 8       | 9           | LÖS        | CHEN           | Zwisch      | en Summe |
|                            |                                       |         |                 | 4      | 5       | 6           | X lt/Kg/m  | <u>R</u> etour | BAN         | IKOMAT   |
|                            |                                       |         | PLU             | 1      | 2       | 3           |            | Abbruch        |             |          |
| Bon<br>SIGNATUR<br>Einbeit | V11.11.15 20231030/7,5/7,5/J/ P 1.010 | 3 00    | Man. Ku.<br>Bon | 0      | <hr/>   | 00          | X          | STORNO         | B           | AR       |
| ENDE                       |                                       |         | ikal "          |        |         | Kundan Infa |            |                | Ban2        | Nach Bar |
| ENDE                       |                                       |         | Kei K           | ASSIER | Journal |             | KUNDE # BO | В              | Bona        | Nach Bon |

#### Die Rundungsspende wird nun automatisch, über Evita verrechnet und in die Kassa importiert

UID Nummer: ATU19300003 Firmensitz: Wien Firmenbuchnummer: 72089p Firmenbuchgericht: Wien

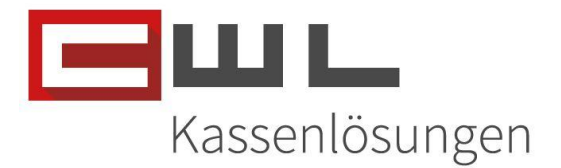

*Version 2 – Eingabe eines Spendenwertes* 

Alternativ können Sie durch die Eingabe des Wertes bevor Sie die "Licht ins Dunkel" Taste auswählen, den Betrag für die Spende manuell vergeben.

In diesem Beispiel möchte der Kunde 3,00 Spenden

Geben Sie den Wert über das Zahlenfeld ein und drücken Sie dann auf die Taste "Licht ins Dunkel"

| VARIO-KASSA         | V: 1467Mb           | o / H: 367Mb          |                   |            |           |        |           |                 |        |         |             |     |           |         | 06.1      | 1.2023     |
|---------------------|---------------------|-----------------------|-------------------|------------|-----------|--------|-----------|-----------------|--------|---------|-------------|-----|-----------|---------|-----------|------------|
| 1                   | ,00 GE <sup>-</sup> | TRÄ                   | NKE               |            |           |        |           |                 |        |         |             |     | 2,90      |         | LOTTOBUCH | JNG EIN    |
| 1                   |                     |                       |                   |            |           | 3,0    | 0         | HAU             | РТ     | HAUPT 2 | .DIV        |     | GELD      | EVITA   | Zahlung   | BANKOMAT   |
| STK                 | 1                   |                       | BON1              |            |           | PREIS  |           |                 |        |         |             |     |           |         | ZAHLS     | CHEIN      |
| • 1,00              | GETRÄN              | IKE                   |                   |            |           | 2,9    | 0         |                 |        |         |             |     |           |         | BANKO     | MAT man.   |
|                     |                     |                       |                   |            |           |        | =         |                 |        | ORF     |             |     |           |         | KREDITK/  | ARTE man.  |
|                     |                     |                       |                   |            |           |        | -         |                 |        |         |             |     | EL        |         |           |            |
|                     |                     |                       |                   |            |           |        | =         |                 | _      | Aorite  | HELN        |     |           |         |           |            |
|                     |                     |                       |                   |            |           |        |           |                 | 7      | 8       |             | 9   | LÖS       | CHEN    | Zwisc     | hen Summe  |
|                     |                     |                       |                   |            |           |        |           |                 | 4      | 5       |             | 6   | X lt/Kg/m | Retour  | В         | ANKOMAT    |
| Ran                 | -                   | PONE                  | n 🛛 🗖 BI          |            |           | EU     | 20        | PLU             | 1      | 2       | ;           | 3   | v         | Abbruct |           |            |
| SIGNATUR<br>Einheit | V11.11.<br>E131     | 15 20231030<br>CWL BI | N7 5/7 5/J/ P 1.0 | 10         | NEVETEME  | 2,9    | <b>90</b> | Man. Ku.<br>Bon | 0      | \$      | - 0         | 0   | X         | STORNO  |           | SAK        |
| ENDE                |                     | LADE                  | RG RABATT         | ART RABATT | AUS GABE# | #ADDON | Artik     | iel K           | ASSIER | Journal | Kunden Info | KUN | DE # Bo   | n1 E    | Bon2 Bor  | 3 Nach Bon |
|                     |                     |                       |                   |            |           |        |           |                 |        |         |             |     |           |         |           |            |

Nach dem Klicken der Taste, wird der gewünschte Spendenwert, automatisch über Evita verbucht und in die Variokassa importiert

| VARIO-KASSA | V: 1467Mb / H: 367Mb                  |         |                 |         |            |         |           |         | 06.11.      | 2023     |
|-------------|---------------------------------------|---------|-----------------|---------|------------|---------|-----------|---------|-------------|----------|
|             | 1x FEURO L I DUNKEL                   |         |                 |         |            |         | 3,00      |         | LOTTOBUCHUN | G EIN    |
| 1           |                                       | 0       | HAU             | РТ      | HAUPT 2    | .DIV    | GELD      | EVITA   | Zahlung     | BANKOMAT |
| зтк         | 2<br>BON1                             | PREIS   |                 |         |            |         |           |         | ZAHLSC      | HEIN     |
| 1,00        | GETRÄNKE                              | 2,90    |                 |         |            |         |           |         | BANKOMA     | T man.   |
| • 1,00      | FEUROLIDUNKEL                         | 3,00    |                 |         | ORF        |         |           |         | KREDITKAR   | TE man   |
|             |                                       |         |                 | Ľ       |            | IS DUNK | EL<br>I   | _       |             |          |
| _           |                                       |         |                 |         | AUFRUN     | DEN BIT | TE!       |         |             |          |
|             |                                       |         |                 |         |            |         |           |         |             |          |
| -           |                                       |         |                 | 7       | 8          | 9       | LÖSC      | HEN     | Zwische     | en Summe |
|             |                                       |         |                 | 4       | 5          | 6       | X lt/Kg/m | Retour  | BAN         | KOMAT    |
|             |                                       |         | PLU             | 1       | 2          | 3       |           | Abbruch | _           |          |
| SIGNATUR    | V11.11.15 20231030/7,5/7,5/J/ P 1.010 | 5.90    | Man. Ku.<br>Bon | 0       | 4          | 00      | X         | STORNO  | B           | AR       |
| ENDE        |                                       |         |                 |         | Journal Ku |         | INDE# Bor | 1 Bo    | m2 Bon3     | Nach Bon |
| LINDE       | LADE NO RADALL ART RADALL AUS OF      | ATU ATU |                 | 13 SILK |            | NU      | Bor       |         | Bons        | Nach Bon |

UID Nummer: ATU19300003 Firmensitz: Wien Firmenbuchnummer: 72089p Firmenbuchgericht: Wien

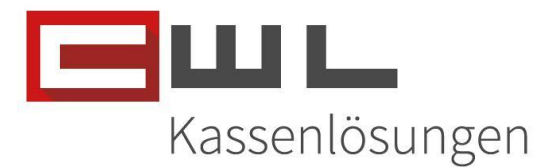

## Werbemonitor V 4.0.0.13

In der Werbemonitorsoftware ab Version 4.0.0.13, können jetzt die persönlichen Einstellungen für den "Maximaler Anzeige Wert" sowie die "Dauer der Anzeige nach Zahlung" und die "Dauer der Anzeige für den QR Code", nach Ihren Wünschen definiert werden.

Diese Einstellungen müssen in der "Poswerb.settings" pro Kassenplatz angepasst werden. Diese ist unter dem Pfad C:\CWLPROGRAMME\KASSAWERBUNG zu finden.

#### Maximaler Anzeige Wert

Der Standardwert ist auf 500 Euro eingestellt. Übersteigt der Bon den eingestellten Wert (sowohl im Plus als auch im Minus bei Auszahlungen), werden keine Daten mehr aus Datenschutzgründen am Werbemonitor angezeigt. Dieser Wert kann Pro Kassenplatz, individuell eingestellt werden. Um dies zu ändern, kann in dem genannten File, der Wert in folgender Zeile angepasst werden:

<ShowPriceMaxLimit>500</ShowPriceMaxLimit>

Der Standardwert nach dem Update beträgt € 500

#### Dauer der Anzeige nach einer Zahlung

Mit diesem Wert kann eingestellt werden, wie lange die Information der Rechnungssumme, nach einem Rechnungsabschluss am Werbemonitor angezeigt werden soll. Dieser Wert kann Pro Kassenplatz, individuell eingestellt werden. Um dies zu ändern, kann in dem genannten File, der Wert in folgender Zeile angepasst werden:

<ClearPriceTextBoxTimer>2000</ClearPriceTextBoxTimer>

Dieser Wert wird in Millisekunden angegeben. Der Standardwert liegt hier bei 2 Sekunden.

#### Dauer der Anzeige des QR-Codes

Mit diesem Wert kann eingestellt werden, wie lange der QR-Code bei aktivierten Elektronischen Bon, nach einem Rechnungsabschluss am Werbemonitor angezeigt werden soll. Dieser Wert kann Pro Kassenplatz, individuell eingestellt werden. Um dies zu ändern, kann in dem genannten File, der Wert in folgender Zeile angepasst werden:

<ClearPriceTextBoxTimer>10000</ClearPriceTextBoxTimer>

Dieser Wert wird in Millisekunden angegeben. Der Standardwert liegt hier bei 10 Sekunden.

UID Nummer: ATU19300003 Firmensitz: Wien Firmenbuchnummer: 72089p Firmenbuchgericht: Wien

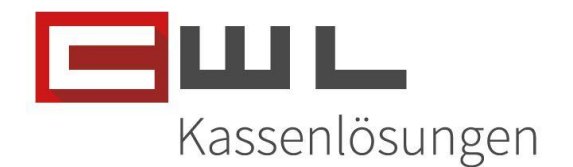

Der QR-Code wird jedoch unabhängig von der Einstellung für die Zeitliche Darstellung aus Datenschutzgründen sofort gelöscht, wenn nach dem Rechnung Abschluss eine neue Buchung gestartet, oder auf einen bestehenden geparkten Bon gewechselt wird.

#### Elektronischer - Bon

Weiters wird ab dieser Software-Version, die Anzeige des QR-Codes für den Elektronischen Bon unterstützt. Dieser wird nach der Aktivierung, am Werbemonitor angezeigt.

Um den Elektronischen Bon zu aktivieren, muss Ihre MVG-Nummer und ein von uns, für Sie erstelltes Passwort sowie Benutzer Name, hinterlegt werden.

Jeder Rechnungsabschluss und Nach Bon wird ab diesen Zeitpunkt, nicht mehr automatisch gedruckt, sondern als QR-Code für den Download der Rechnung, am Werbemonitor bereitgestellt. Sollte der Endkunde eine gedruckte Rechnung wollen, kann diese über den Druck auf die Nach Bon Taste, sofort gedruckt werden.

Der Name des PDFs, die Anmelde Daten und die Übertragung werden verschlüsselt. Die PDFs sind auf einem CWL-Server für 2 Monate über den im QR-Code bereit gestellten Link abrufbar und werden dann automatisch vom Server gelöscht.

Für die Aktivierung des E-Bons wird eine Pauschale von einmalig € 99,00 verrechnet. Weiters muss vor der Aktivierung der dafür vorgesehene Datenverarbeitungsvertrag unterschrieben werden. Ohne diesen kann und darf der Elektronische-BON nicht aktiviert werden.

Das File "Poswerb.settings" welches pro Kassenplatz angepasst werden muss ist unter diesem Pfad zu finden: C:\CWLPROGRAMME\KASSAWERBUNG

## CWLTouch – V 1.0.151.2590

Implementierung der Feuro "Licht ins Dunkel" Spenden Aktion

UID Nummer: ATU19300003 Firmensitz: Wien

Firmenbuchnummer: 72089p Firmenbuchgericht: Wien

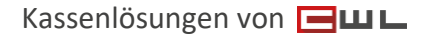

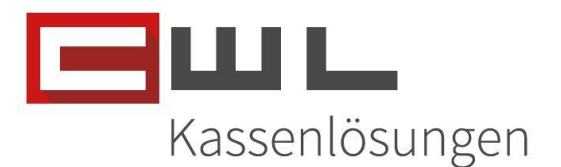

# Copyright

Copyright @2023 CWL – Computer. Alle Rechte vorbehalten.

Alle Angaben zum Handbuch wurden sorgfältig erarbeitet, erfolgen jedoch ohne Gewähr. CWL – Computer behält sich das Recht vor, Änderungen an Spezifikationen und sonstigen Informationen ohne vorherige Bekanntmachung vorzunehmen. Für den Inhalt dieser Bedienungsanleitung wird keine Haftung übernommen, insbesondere durch Schäden durch nicht vorhandene oder fehlerhafte Angaben.

Kein Teil dieses Handbuches oder des Programms darf in irgendeiner Weise ohne die schriftliche Genehmigung von CWL – Computer reproduziert, vervielfältigt und verbreitet werden.

Bei Fragen oder Problemen kontaktieren Sie bitte den CWL-Support

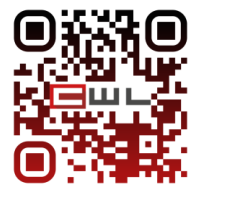

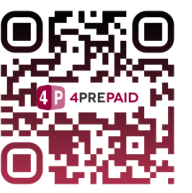

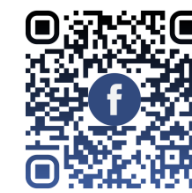

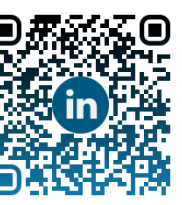

WWW.CWI.at Telefon +43 (1) 235 08 40-0 E-Mail <u>support@cwl.at</u>

UID Nummer: ATU19300003 Firmensitz: Wien Firmenbuchnummer: 72089p Firmenbuchgericht: Wien